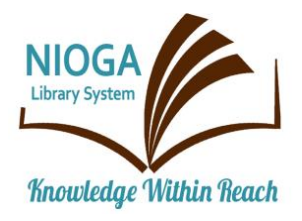

Technology Classes for You!

**Connecting NIOGA's Communities** 

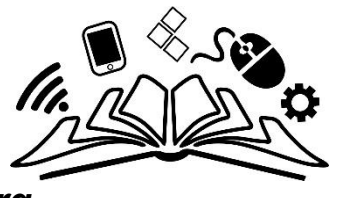

www.niogamobile.tech www.nioga.org

# Job Seekers: Resumes and More

**Overview:** Learn what **O\*Net** Online and **JobZone** can do for you; use it to search for jobs, refine a resume, or ace the interview. Learn about Web Site security, too. Practice finding and using a variety of resume templates!

## Student Skill Level: Intermediate

**Requirements:** Basic mouse skills (Ability to move the mouse around the computer screen with some assistance. Ability to "click" and "double click" the mouse as instructed during class)

## **Objectives**

- Discuss security features common to web sites
  - View a secure web site
- Use the NiogaMobile web site and find:
  - The O\*Net Online resource
    - Use it look for possible employment
    - Beef up your resume with descriptions
- Explore JobZone Web Site
- Use Microsoft Word:
  - Find a resume template
  - Practice entering information
  - Learn to save your work

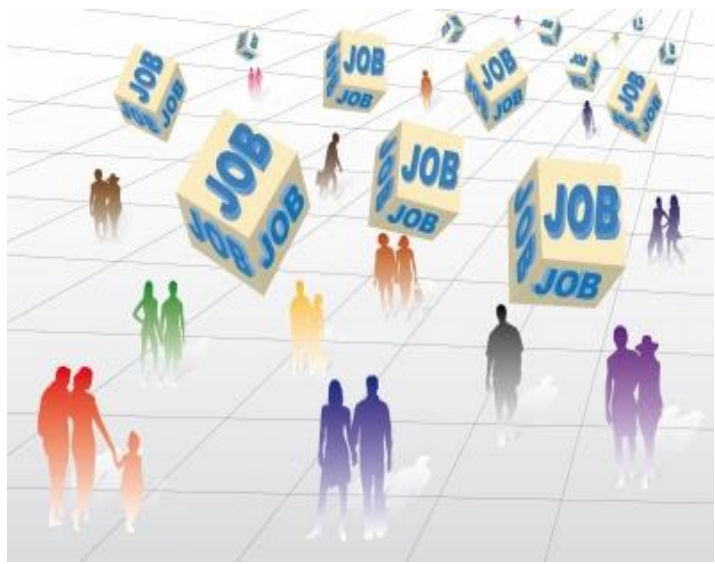

Image from freedigitalphotos.net

"**Browsers** are software programs that allow you to search for and view various kinds of information on the Web, such as Web sites, video, audio, etc." (Boswell, 2008).

**Internet Explorer** is one type of Web browser. There are many different kinds of browsers, but they function similarly. Examples include **Firefox**, **Chrome**, **Opera**, and **Safari** (Mac).

Using a **browser** allows you to access Web pages which are stored on a server. **Web page(s)** make up **Web sites**. A single Web site may consist of one page to thousands of pages, just like books.

Let's open the Internet and look at the BTOP computer training web site.

## **Open the Internet**

There are two ways to open the Internet:

Double click on the icon on the desktop OR

Click once on the icon and then press the Enter key on the keyboard

The icon will turn **white** and then a small circle will appear on the screen as the computer works to open the program

The anchor page of ANY Web site is called the **Home page**. It is the starting point of the site, much like the cover of a book. A good Home page will have an easy-to-remember web address (like <u>www.niogamobile.tech</u>), introduce you to the company or person who owns the site, and will clearly point the way to additional pages in the site – like the table of contents in a book.

If you know the Home Page address of a Web site, it's very easy to find the site!

Here's a **portion** of the Home Page:

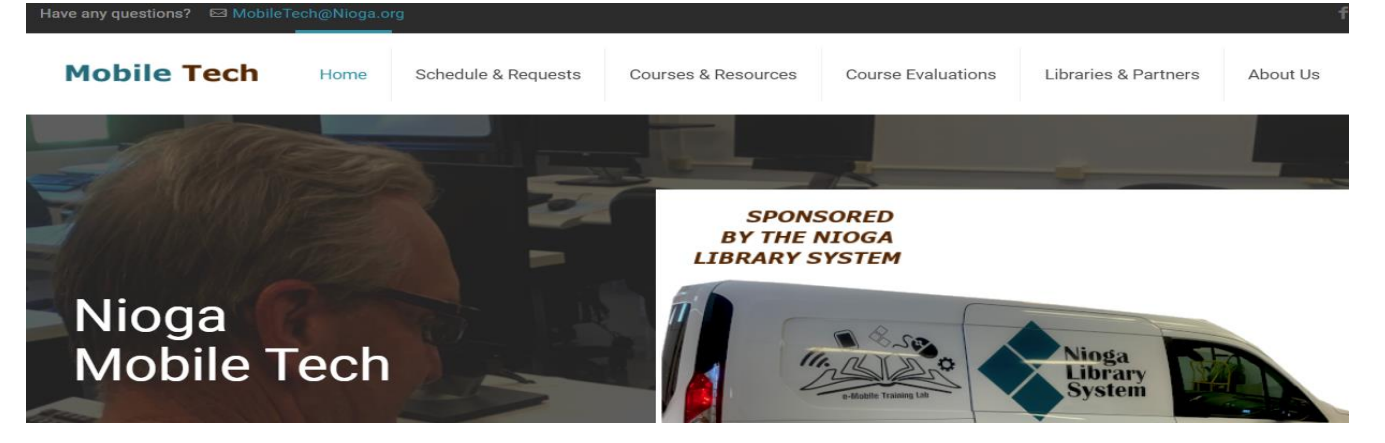

We see the NIOGA logo, introducing us to the owner, and multiple hyperlinks. Those are elements in a

Web page that allow users to see new items or Web pages. Your mouse indicator will change its

shape to a hand when you move it over the link. Links may be words, images, or animation.

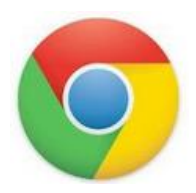

## Secure Web Site Example

I want to point out the standard security features of this site. Not every Web site NEEDS to be secure. It's only very important when **you** are **giving out personal information** – name, social security number, etc. It is imperative that you check a site's security BEFORE you enter personal data – even from a well-known company.

All legitimate businesses have a great interest in keeping your information secure. This is done by a two-part process: **first**, by ensuring that your computer is in fact connected to the **correct server** (in this case, Tops) and **second**, by **scrambling data sent** over the Internet in such a way that if anyone tried to steal it, all they would find is meaningless, random information.

You can see that Tops secures your personal data by seeing the "**S**" after the **http** (Hypertext Transfer Protocol) in the Address bar. This indicates a secure transaction through **encryption** (data scrambling) so that no one else may see it.

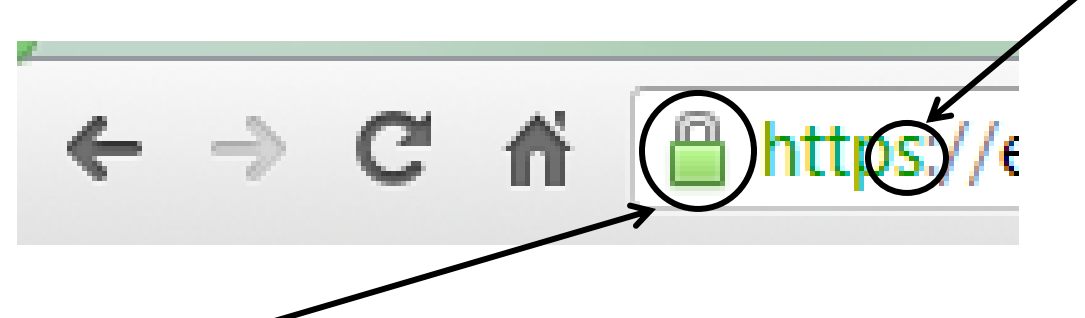

There is a **padlock** at the end of the Address bar. Click the padlock to view the company's **Security Certificate**.

https://ec3.reidsystems.com/s Here is the identification drop down window. VeriSign is a well-known computer security firm х and has been in business for over 25 years and is ec3.reidsystems.com a trusted name Identity verified This is the **Connection tab** in the drop down Permissions Connection window. This is important because it tells us the encryption rate (how much the data is scrambled). This one says **256-bit encryption**. The identity of this website has been verified This is important, because the higher the number, by VeriSign Class 3 Secure Server CA - G3. the harder the connection is to crack. Certificate information Right now, there is 128-bit and 256-bit encryption for residential use. 256 is better. Your connection to end reidsystems.com is encrypted with 256-bit encryption. The connection uses TLS 1.0.

Click once on the **Certificate information** link to view the security certificate.

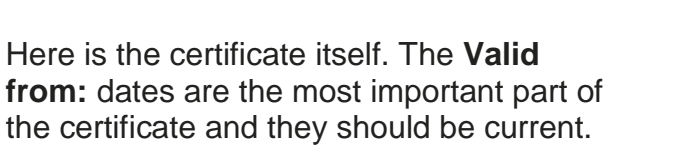

|           | Certifica                 | te Information                         |                                |                |
|-----------|---------------------------|----------------------------------------|--------------------------------|----------------|
| This o    | ertificate<br>Ensures the | is intended for<br>e identity of a ren | the following<br>note computer | g purpose(s):  |
| * Refe    | r to the cer              | tification authority                   | y's statement :                | for details.   |
| 1         | ssued by:                 | VeriSign Class 3                       | Secure Server                  | CA             |
| $\langle$ | /alid from                | 1/ 12/ 2009 to                         | <b>1/13/201</b>                |                |
| earn mor  | e about <u>cer</u>        | <u>tificates</u>                       |                                | Issuer Stateme |

#### **O\*Net Online Resource**

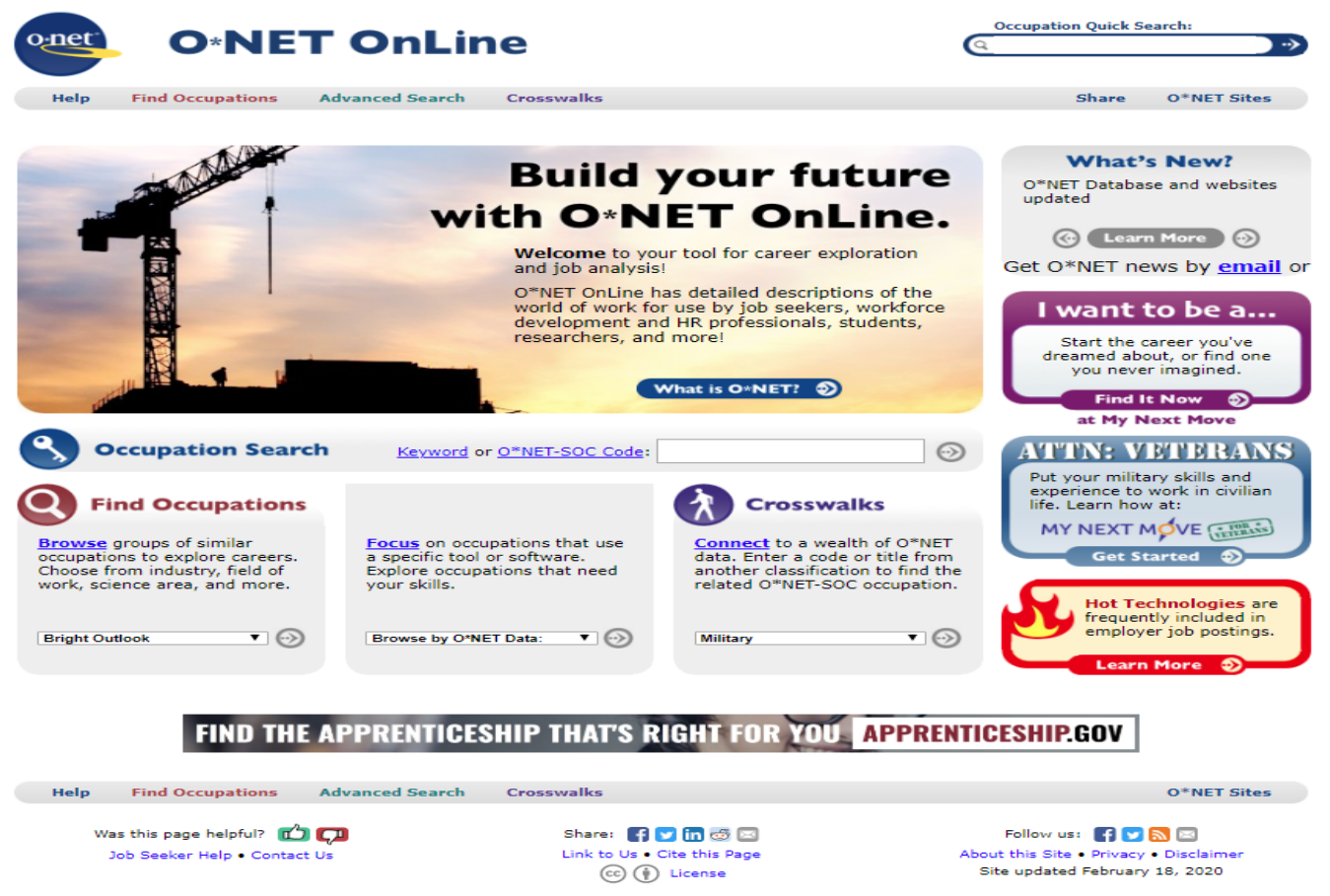

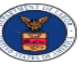

O\*NET OnLine is sponsored by the U.S. Department of

Employment & Training Administration, and developed by the National Center for O\*NET Development.

#### JobZone from the New York State Deptartment of Labor

The NYS Department of Labor has a workforce development site as well. It has more online resources, and a place to log in with an account, as well.

Go to www.jobzone.ny.gov

This is the upper corner of the first page. To access all the resources, you need to sign in with your account.

Your job counselor has created an NY.gov account for you. It's in your paperwork (if you don't know your login, ask your counselor).

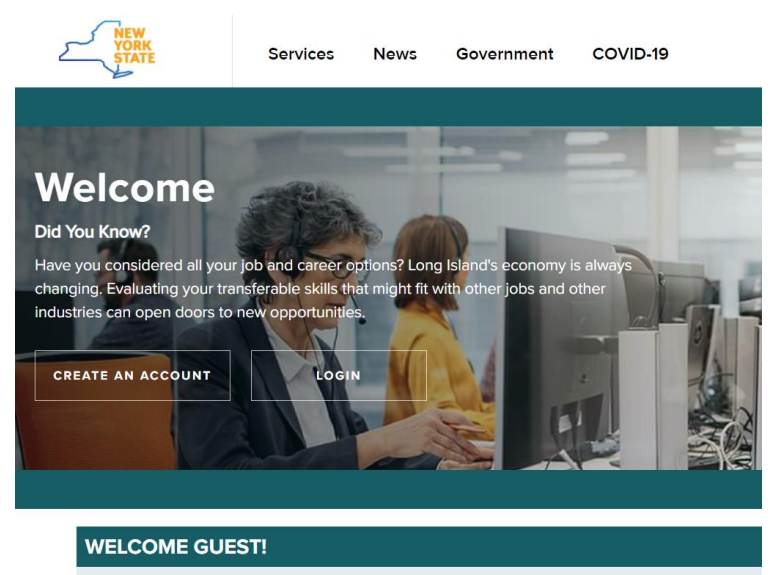

This is the opening page of JobZone. You may click on any of these choices and explore the possibilities.

Manage your career, organize your job search, and plan for the future with JobZone.

- As a guest, you can:
- Search for jobs
- Explore occupations
- Find the training you need
- Develop a budget
- Create resumes, cover letters, reference lists and more

Or create an account, and open up a whole world of career exploration!

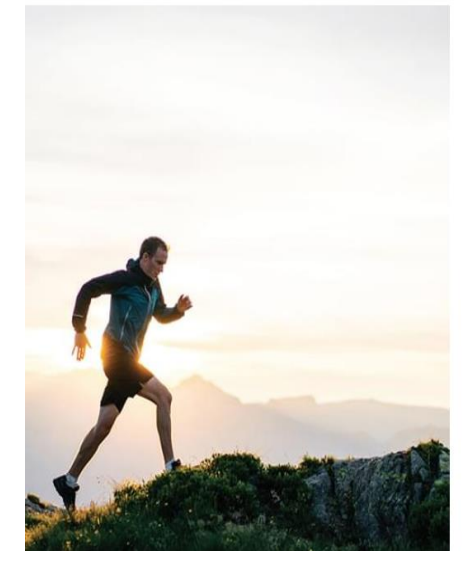

#### CHARTING YOUR PATH

#### My Employability Score

Use this quick survey to evaluate your employability and identify actions to improve your chances of obtaining employment.

Career Assessment

Self-Sufficiency Estimator

#### **Career Exploration**

Use this quick survey to evaluate your employability and identify actions to improve your chances of obtaining employment.

**Budgeting Tool** 

#### **ZIP Code Specific Info**

Use this quick survey to evaluate your employabilit Job Search Question identify actions to improve your chances of obtaining chat with an Advis

| [                                                                                                    | JOB SEARCH | EARCH Find available jobs that match your skills and experience. Use this tool to find the career you love! |                            |                                                                                   |            |
|----------------------------------------------------------------------------------------------------|------------|----------------------------------------------------------------------------------------------------|----------------------------|-----------------------------------------------------------------------------------|------------|
| NEXT STEPS                                                                                                    |            |                                                                                                    |                            |                                                                                   |            |
| Training Opportunities<br>> Programs<br>> Apprenticeships<br>> Colleges                                                                                                  | ŰĤ         | Resume/Cover Letters Duick Resume Letter Writer                                                             |                            | References <ul> <li>Quick Reference List</li> <li>Job Application Tool</li> </ul> | Q          |
| The New York State Department of Labor is an Equal Opportunity Employer/Program.<br>Auxiliary aids and services available upon request to individuals with disabilities. |            |                                                                                                    |                            |                                                                                   |            |
| What's New?   Help   Site Map   About Us   Contact Us   Privacy Policy   Nondiscrimination Policy                                                                        |            |                                                                                                    |                            |                                                                                   |            |
|                                                                                                    |            | For students engaged in the explo                                                                           | pration of future careers. |                                                                                   | Job Search |

## This is the bottom part of the page.

## Connection is secure!

| jobzone.ny.gov/jz/views/jobzo                         | one/guest.jsf           |                                                                 |                                                                                                    |   |
|-------------------------------------------------------|-------------------------|-----------------------------------------------------------------|----------------------------------------------------------------------------------------------------|---|
| jobzone.ny.gov                                        | AG Law in NYS           | Certificate Viewer: jobz                                        | one.ny.gov                                                                                                    | × |
| Connection is secure                                  | ►                       | General Details                                                 |                                                                                                    |   |
| Cookies                                               | Show connection details | Issued To                                                       |                                                                                                    |   |
| Site settings                                         |                         | Common Name (CN)<br>Organization (O)<br>Organizational Unit (OU | jobzone.ny.gov<br>New York State Office of Information Technology Services<br>) <not certificate="" of="" part=""></not> |   |
|                                                       |                         | Issued By                                                       |                                                                                                    |   |
|                                                       |                         | Common Name (CN)<br>Organization (O)                            | DigiCert TLS RSA SHA256 2020 CA1<br>DigiCert Inc                                                                         |   |
|                                                       | JOB SEARCH              | organizationar onit (OO                                         | Shot Part of Certificate?                                                                                                |   |
|                                                       |                         | Validity Period                                                 |                                                                                                    |   |
| NEXT STEPS                                            |                         | Issued On<br>Expires On                                         | Tuesday, June 7, 2022 at 8:00:00 PM<br>Thursday, June 8, 2023 at 7:59:59 PM                                              |   |
| Training Opportunities                                | $\mathscr{A}$           | Fingerprints                                                    |                                                                                                    |   |
| <ul> <li>Programs</li> <li>Apprenticeships</li> </ul> | Y. C. M.                | SHA-256 Fingerprint                                             | 40 C7 E8 C4 99 F7 68 FF 08 F4 D6 84 EA 60 6E 07<br>D5 06 88 A1 9B 6D A8 D5 69 52 C3 0B D7 52 33 29                       |   |
| ▶ Colleges                                            | ШООО                    | SHA-1 Fingerprint                                               | 08 1B C0 FA AD 1E 70 FA 4C 6F 23 72 12 80 13 F2<br>C7 D9 26 1E                                                           |   |
|                                                       |                         |                                                                 |                                                                                                    |   |
|                                                       | The                     |                                                                 |                                                                                                    |   |

# Job Search Question?

Chat with an Advisor

This is at the bottom of each page.

# Take some time to explore the options available to you on JobZone!

Angela Colley created a useful step-by-step guide to searching Craig's List for jobs. Here are the highlights, applicable to any job search:

- Use JobZone to narrow your focus your strengths and interests, and the general location where you'd like to work. Do you want to work from home? That's an option, but you need high-speed Internet and computer skills.
- Make sure you **read the ad description**. Searches usually cast a very wide net, and if you find something you really like, be sure it's geographically correct. Colley states, "Make sure you look beyond the first 100 listings as the later ones could have the fewest applicants!"
- **Remember** the old adage, "If something sounds too good to be true, it probably is."
- Write and re-write your resume. Be "sure it has all relevant information regarding your job history, education, licenses, and any special awards or acknowledgments the stuff employers really want to see. Definitely include any marketable skills that will make you stand out against the competition, such as if you're bilingual or proficient in certain programs pertinent to your field. Keep your resume short and pointed, and use "action" words" (Colley, 2012).
- Use your cover letter as an opportunity to round out your skills highlighted in the resume. You might include some information to explain gaps in your work history, but **don't get too personal**. If a gap is relevant to the job you're applying for, as in, you took care of an aging parent and you're applying for a heath care job, then you might include this information. Keep it short!
- Do **respond quickly** to any communication from the employer.
- **Email addresses should be professional**. Many businesses have their own domains, but not all. Make note of any special instructions when sending a resume and cover letter.
- **Include your resume as an attachment** and use the correct file extension. That should be covered in the job advertisement. If **no specific format is stipulated**, **use .pdf**.
- **Don't apply if it sounds too good to be true.** Colley writes, "if an ad doesn't sound legitimate, it's probably not. If it includes the name of the company, however, you can Google it before you send your resume. Otherwise, you may want to move on to the next ad."
- Use Social Networking of all kinds to help you land your job. Referrals are very important, as are references. Referrals get you in the door of the employer, and references tell the employer you can do the job. Use in-person and online networks. Pick a social network and use it daily. If you use LinkedIn (this is my best recommendation for you as it is geared to professional social networking), take a class on it. There are all kinds of excellent features you may use to build your network!

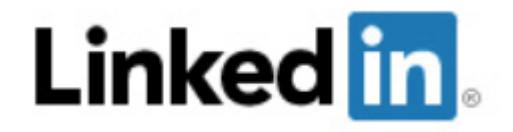

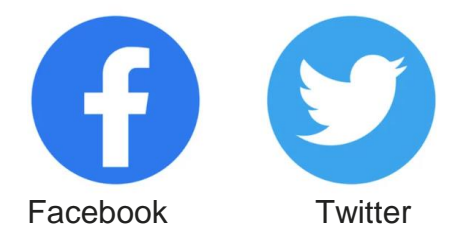

# Free Online Typing Tutorials

There are many different typing tutorials on the Internet. Let's look at some of the free ones available. Use any search engine, like Google, and type in "free online typing practice." Pick one and try it!

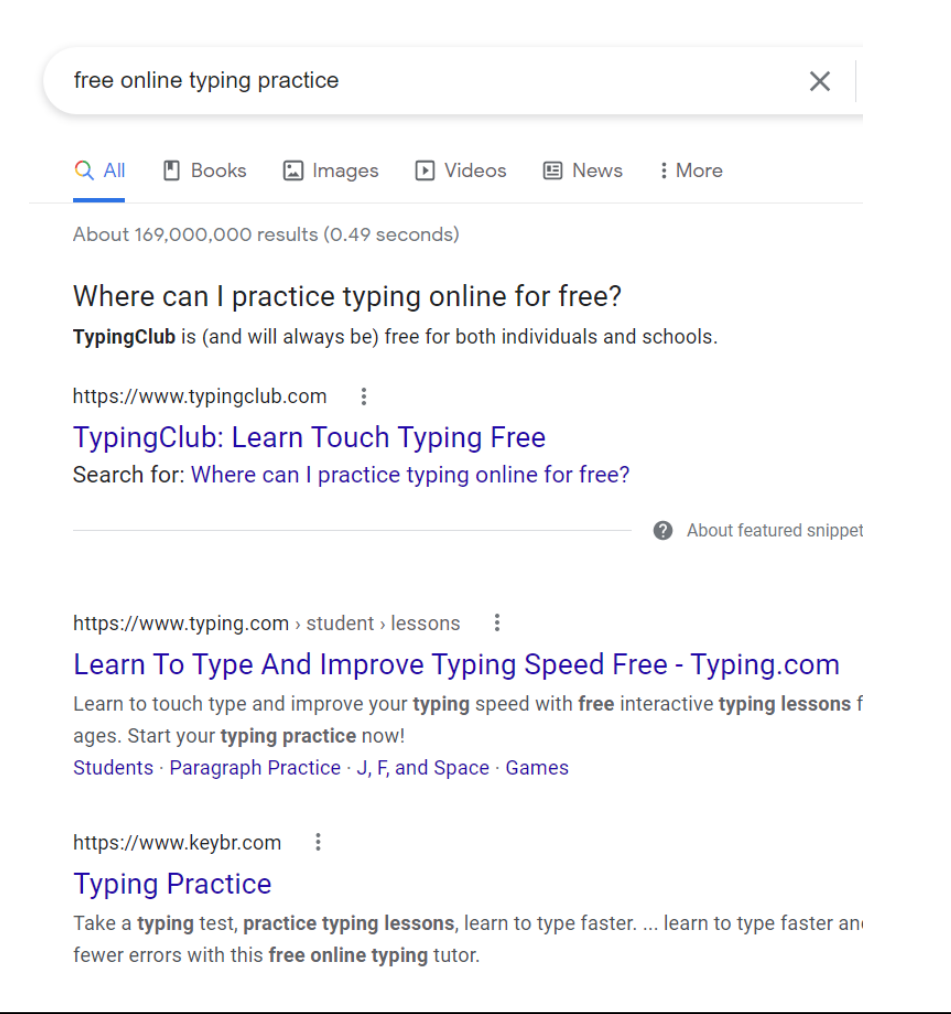

#### **Resume Templates: Word Practice**

Once you start typing, you're going to want to edit your resume. Microsoft Word has safe templates you may search for and use. Open Word and you will see the following:

|               | New                                                                                                    |
|---------------|----------------------------------------------------------------------------------------------------|
|               | Search for online templates                                                                                                    |
| Click on      | Suggested searches: Business Cards Flyers Letters Education Resumes and Cover Letters Holiday                                                                                                    |
| Cover Letters | FEATURED DEPENDING                                                                                                    |
|               | FIRST NAME LAST NAME                                                                                                    |
|               | handle of data states and a state of the state of the sta   |
|               |                                                                                                    |
|               | i kontes<br>HICCHINN<br>ART MA ANDRO                                                                                                    |
|               | <ul> <li>Fig. (2) - Split constraints and a split constraints of the fig. (2) - Split constraints and a split constraints</li> <li>Fig. (2) - Split constraints and (2) - Split constraints and (2) - Split constraints an</li></ul> |

# New

Word will search for templates and display them for you.

|                                                                                                    |                                                                                                    | FIRST NAME LAST NAME                                                                                                    | FIRST NAME LAST NAME                                                                                                    |                                                                                                    | 1 Category                                                                                                    |                             |
|----------------------------------------------------------------------------------------------------|----------------------------------------------------------------------------------------------------|----------------------------------------------------------------------------------------------------|----------------------------------------------------------------------------------------------------|----------------------------------------------------------------------------------------------------|----------------------------------------------------------------------------------------------------|-----------------------------|
| <ul> <li>Internet and the second second</li></ul> | NAME<br>HERE<br>HERE<br>WITH<br>WITH | La cancita (Cancita)<br>Terreta (Cancita) (Cancita) (Canci | A CARA DE ANDRA DE LA LA DEL RECENTRADO           A DE ANDR DE LA DEL RECENTRADO           MERICANO           MERICANO | Windowski     Hanner       Windowski     Hanner       Windowski     Hanner | Resumes and Cover Letters<br>Business<br>Personal<br>Simple Design Set<br>College Tools<br>Event<br>Executive Design Set | 59<br>7<br>3<br>2<br>1<br>1 |
| Bold m                                                                                                    | odern resume                                                                                                    | Modern chronologicaL.                                                                                                    | Modern chronological                                                                                                    | Bold modern cover letter                                                                                                    | Industry<br>Letters                                                                                                    | 1                           |

Choose the Modern Chronological Resume and click Create.

| A<br>Email - Linkador J                                                                                                   | ddress - Phone                                                                                                    | resume                                                                                                    |
|----------------------------------------------------------------------------------------------------|----------------------------------------------------------------------------------------------------|----------------------------------------------------------------------------------------------------|
| Email - Linkeoin P                                                                                                    | rome - twitter/blog/Portiono                                                                                           | Provided by: Microsoft Corporation                                                                                                    |
| To replace this text with your own, just click it<br>summarize what makes you stand out. Use lar                          | and start typing. Briefly state your career objective, or<br>nguage from the job description as keywords.              | This modern chronological resume or CV emphasis<br>your experience by showing your most recent jobs<br>first. Use this chronological resume template to |
| EXPERIENCE                                                                                                    |                                                                                                    | create a resume and use the matching cover letter<br>a professional job search package. Follow a                                                        |
| DATES FROM – TO<br>JOB TITLE, COMPANY<br>Describe your responsibilities and achie<br>keep it short.                       | vements in terms of impact and results. Use examples, but                                                              | professional chronological resume format using the iccessible modern resume template.                                                                   |
| DATES FROM – TO<br>JOB TITLE, COMPANY<br>Describe your responsibilities and achie<br>keep it short.                       | vements in terms of impact and results. Use examples, but                                                              |                                                                                                    |
| EDUCATION                                                                                                    |                                                                                                    | Create                                                                                                    |
| MONTH YEAR<br>DEGREE TITLE, SCHOOL<br>It's okay to brag about your GPA, award<br>too.                                     | is, and honors. Feel free to summarize your coursework                                                                 |                                                                                                    |
| MONTH YEAR<br>DEGREE TITLE, SCHOOL<br>It's okay to brag about your GPA, award<br>too.                                     | ls, and honors. Feel free to summarize your coursework                                                                 |                                                                                                    |
| SKILLS                                                                                                    |                                                                                                    |                                                                                                    |
| <ul> <li>List your strengths relevant for the role<br/>you're applying for</li> <li>List one of your strengths</li> </ul> | <ul> <li>List one of your strengths</li> <li>List one of your strengths</li> <li>List one of your strengths</li> </ul> |                                                                                                    |
| ACTIVITIES                                                                                                    |                                                                                                    |                                                                                                    |
| Use this section to highlight your relevant pa<br>to include Leadership and volunteer experies                            | ssions, activities, and how you like to give back. It's good                                                           |                                                                                                    |

١

First click on the paragraph mark on the Home Tab. This will show all the hidden formatting marks in Word and allow you to more easily edit any document!

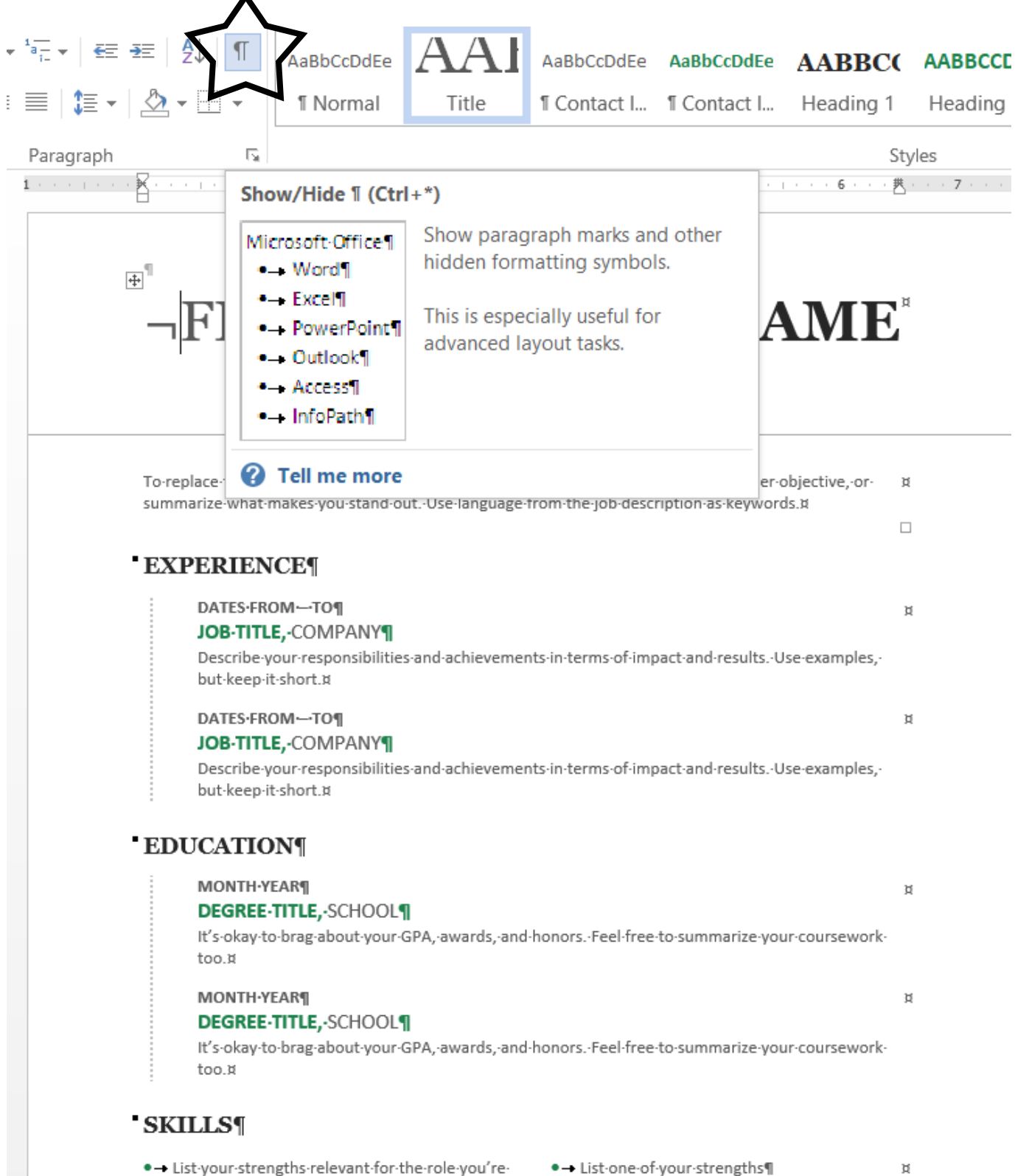

applying.for

List.one.of.vour.strengths@

There are many hidden characters and formatting marks in Word. Each one means something different and allows you to manipulate the document in certain ways. Becoming familiar with these marks can greatly assist you in creating any file in Word. The following items come from Barnhill and Rado's article on formatting marks (2011):

The paragraph mark or pilcrow (¶) represents a paragraph break (when the Enter key is pressed).

A small raised dot represents an ordinary space (Space bar is pressed).

An arrow pointing to the right  $\rightarrow$  represents a tab character (Tab key is pressed)

In table cells you will see a circle with four lines radiating from the corners. ¤ [When you move your

mouse to the top of a table] you will see a four-way arrow, usually blue in color. This tells you where the table begins (very important; with one click you select the whole table, more later).

Another very important nonprinting character is the anchor symbol – when working with floating objects it's often crucial to know where these are (We'll see these with text boxes)

# ψ¶

Other, less important formatting marks are:

A right-angle arrow pointing to the left + represents a line break.

A right-angle arrow between two vertical lines <sup>I+I</sup> represents a text-wrapping break (intended for web pages)

Manual Column, Page, and Section Breaks:

Finally, you will sometimes see a small black bullet in the margin next to a paragraph.

# This indicates that the paragraph is formatted with the "Keep with next," "Keep lines together," "Page break before," or "Suppress line numbers" property.

It's very important to keep these formatting marks in the template as you use it. If you don't, you'll lose the "look" of the document and hence negate the value of using the template. Place your cursor carefully and use the backspace and delete keys judiciously. If you accidentally lose a formatting mark, use the **Undo** button in the **Quick Access toolbar** at the top of Word.

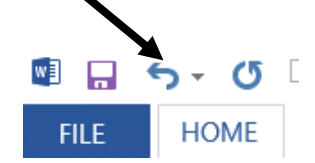

Inserting a table in a document is one of the easiest ways to create even columns. Almost every resume template has some sort of table in it, so let's take a quick look at one.

Find the start of the table by locating the blue, 4-way arrow at the table's beginning. Move the mouse around the page carefully; it will appear when your mouse is at the start of the table. Click once directly on top of the blue arrow and your entire table will turn blue (selected)

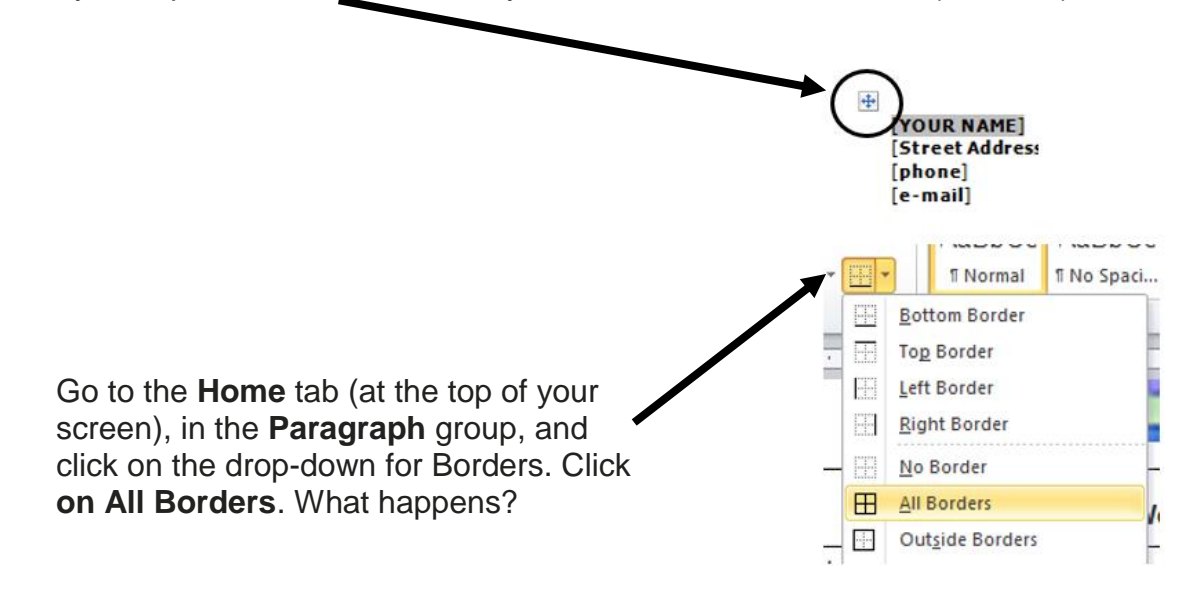

#### Saving a Document – Save Early and Save Often!

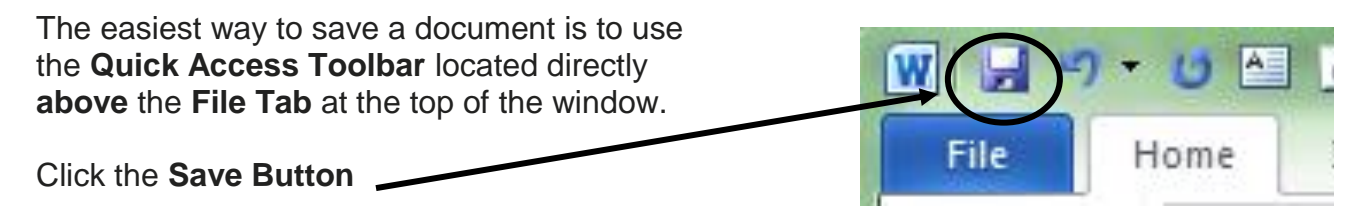

(You may also click the File Tab and then click Save)

If this is the first time you are saving a document, the **Save As** dialog box will appear on the screen:

| Save As                                               | a Dick (E) | _             | = 40             | Search Removal | hle Dick | (5-)  | ×   |
|-------------------------------------------------------|------------|---------------|------------------|----------------|----------|-------|-----|
| Organize View folder                                  |            |               | • •7             | Search Memora  |          |       | (2) |
| ▲ Name                                                | *          | Da            | te modified      | Туре           |          | Size  |     |
| 🕞 Libraries 斗 2010                                    | 05 13      | 5/1           | 13/2010 11:51 AM | 1 File folder  |          |       |     |
| Documents                                             |            | 11            | /1/2010 1:16 PM  | File folder    |          |       |     |
| J Music                                               | ic         | 1/            | 13/2010 3:00 PM  | File folder    |          |       |     |
| Pictures Wo                                           | k 2009     | 4/            | 1/2010 6:32 PM   | File folder    |          |       |     |
| Videos Wo                                             | k 2010     | 9/3           | 30/2010 5:14 PM  | File folder    |          |       |     |
| Computer                                              |            | 6/1           | 17/2010 5:51 PM  | File folder    |          |       |     |
| 🌉 OS (C:)                                             |            |               |                  |                |          |       |     |
| READER (D:)                                           |            |               |                  |                |          |       |     |
| Removable Disk (F:)                                   |            |               |                  |                |          |       |     |
| 🚍 staylor (\\DELL2600\u                               |            |               |                  |                |          |       |     |
| netdrive (\\DELL2600] 🗸 🖌                             | 2          |               |                  |                |          |       |     |
| File name: Microsoft Word Basic                       |            |               |                  |                |          |       |     |
| Save as type: Word Document                           |            |               |                  |                |          |       |     |
| Authors: taylors                                      | Tags:      | Add a tag     |                  |                |          |       |     |
| Maintain<br>compatibil<br>previous versions o<br>Word | n S        | ave Thumbnail |                  |                |          |       |     |
| Hide Folders                                          |            |               | Tools 👻          | Save           |          | ancel |     |

You need to tell the computer the following information:

- 1. Where to **Save:** choose a location from the left side of the dialog box (removable disk)
- 2. File name: type in your own file name and remember this so you can find the document again!
- 3. **Save as type:** generally leave this as the default, though sometimes it needs to be changed. If you find this to be the case because of compatibility issues (using older and newer versions of the software) click the drop-down menu and choose a type: NOTE THIS IS WHERE YOU MAY SAVE AS A PDF FILE TYPE!

| Save as type | Word Document                                | , |
|--------------|----------------------------------------------|---|
| Authors      | Word Document<br>Word Macro-Enabled Document |   |
|              | Word 97-2003 Document                        |   |
|              | Word Template                                |   |
|              | Word Macro-Enabled Template                  |   |
|              | Word 97-2003 Template                        |   |
| de Folders   | PDF                                          |   |

Once you have completed the **Save As** dialog box once you don't need to repeat. When you click the Save command (either from the **Quick Access Toolbar** or the **File Tab**) you will automatically overwrite changes to the original document.

Generally, I'd recommend Word templates as they are safe – no one else is getting any sensitive data. If you'd like to use an online resume builder, there are many to choose from, but remember your data security! Use the search engine of your choice:

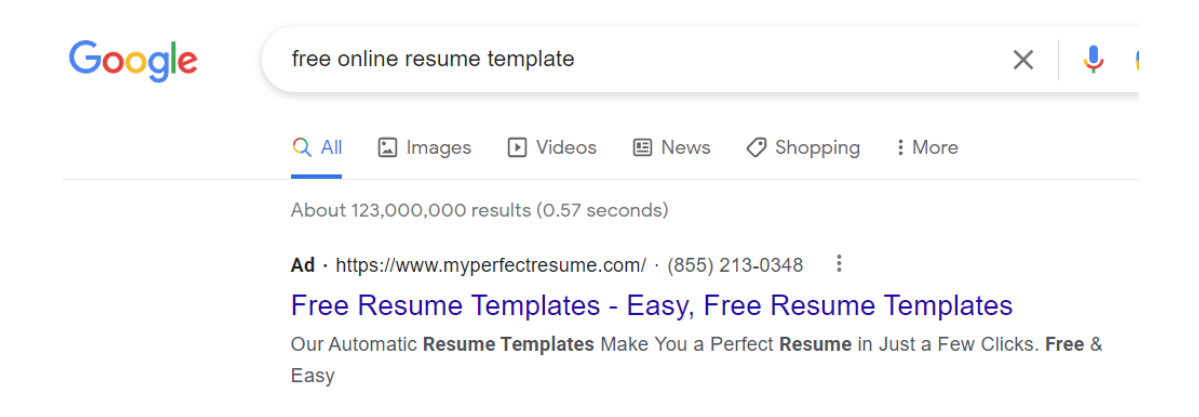

Remember security before you begin entering any information!

## References

Colley, A. (2012). How to Find a Job Online Using Craigslist – 16 Step Process. Retrieved from Moneycrashers.com Web Site: <u>http://www.moneycrashers.com/find-job-online-craigslist/</u>.

*Resources* \*\*These items are available in the NIOGA Library System!\*\* \*\*Contact your local library for assistance!\*\*

| Author       | Title                                                          |
|--------------|----------------------------------------------------------------|
| Kursmark, L. | 30-minute résumé makeover : rev up your résumé in half an hour |
| Lambert, J.  | Microsoft Office step by step (Office 2021 and Microsoft 365)  |
| Weverka, P.  | Office 2021 all-in-one for dummies                             |
| Whitcomb, S. | Résumé magic : trade secrets of a professional résumé writer   |

Edited 2023

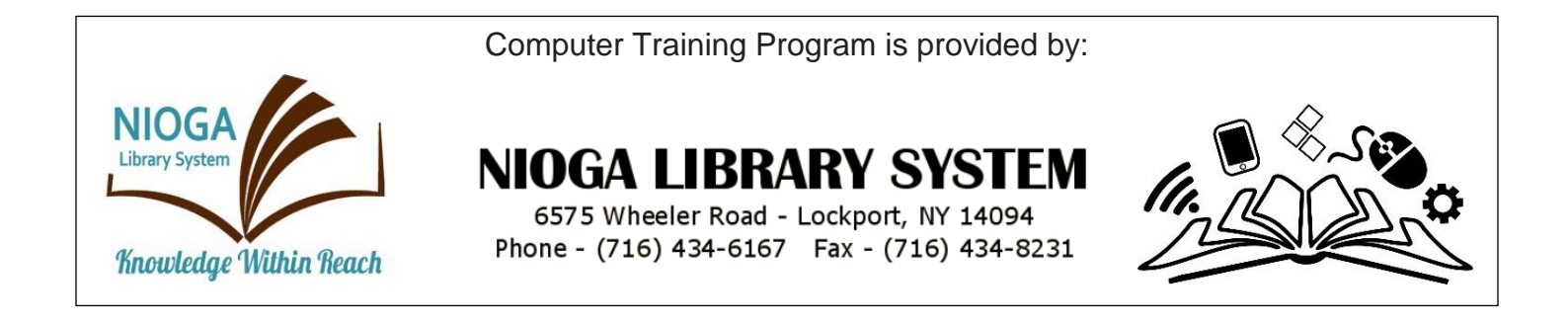

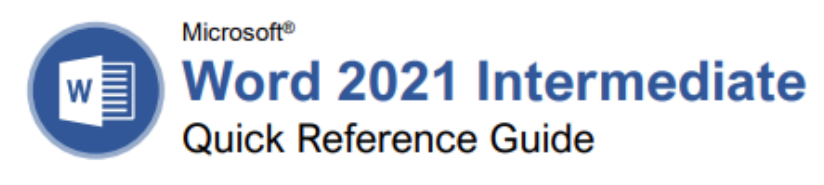

# Elements of a Table

| 13              | Table Selector |                  | Column   | _         |
|-----------------|----------------|------------------|----------|-----------|
| Header Row -    | Location       | Excursion Length | Packages | Sales     |
|                 | Las Vegas      | 3-day            | 8        | \$8,000   |
|                 | Paris          | 3-day            | 2        | \$4,000   |
|                 | Beijing        | 3-day            | 0        | \$0       |
|                 | Las Vegas      | 5-day            | 6        | \$10,200  |
| Selected Cell - | Paris          | 5-day            | 8        | \$27,200  |
|                 | Beijing        | 5-day            | 4        | \$20,000  |
|                 | Las Vegas      | 7-day            | 0        | \$0       |
| Row             | Paris          | 7-day            | 4        | \$20,000  |
|                 | Beijing        | 7-day            | 6        | \$42,000  |
| Total Row -     | -              |                  | 38       | \$131,400 |
|                 |                |                  |          | -         |

Resize Handle

#### Tables

Insert a Table: Click the **Insert** tab, click the **Table** button, and select the number of rows and columns that you want.

Add a Row or Column: Click in a cell next to where you want to add a row or column. Click the Table Tools Layout tab, then click Insert Above () Insert Below (), Insert Left (), or Insert Right (), depending on where you want the row or column to be added.

Delete a Row or Column: Click in a cell in the row or column you want to delete, click the Table Tools Layout tab, click the Delete ∰ button, then select Delete Row <sup>3</sup> or Delete Column <sup>4</sup>.

Convert a Table to Text: Select the table, click the Table Tools Layout tab, click the Convert to Text button, choose how to separate the cells, and click OK.

Manually Resize a Table Row or Column: Click and drag the cell border.

Automatically Resize a Table Row or Column: Click within the table, click the Table Tools Layout tab, click the AutoFit H button, and select an option.

Merge Cells: Select multiple cells that share a border, click the Table Tools Layout tab, and click the Merge Cells H button. Split Cells: Select a cell, click the Table Tools Layout tab, click the Split Cells H button, enter the number of rows and columns, and then click OK.

Apply a Table Style: Click inside the table, click the Table Tools **Design** tab, and select a style from the Table Styles gallery.

Apply Text Alignment: Select the cell(s), click the Table Tools Layout tab, and select an option from the Alignment group.

Add a Border to a Table: Select a table, click the Table Tools **Design** tab, click the **Border Styles** — button list arrow, select a border style, click the **Borders** is button list arrow, and select a border option.

Add Cell Shading: Select the cell(s), click the Shading button list arrow, and select a color.

Split a Table: Click in the row where the second table will start, click the Table Tools Layout tab, and click the Split Table H button.

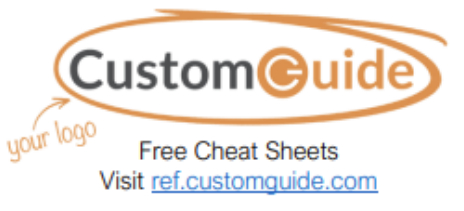

# Navigating a Table

#### Navigating a Table

| Next cell              | Tab             |
|------------------------|-----------------|
| Previous cell          | Shift + Tab     |
| Next row               | ↓               |
| Previous row           | <b>†</b>        |
| First cell in a row    | Alt + Home      |
| Last cell in a row     | Alt + End       |
| First cell in a column | Alt + Page Up   |
| Last cell in a column  | Alt + Page Down |
|                        |                 |

#### Selecting Cells in a Table

Select a Single Cell: Click in the lower-left corner of a cell, when the cursor changes to an arrow , or triple-click a cell; or click the Table Tools Layout tab, click Select №, and choose Select Cell.

Select a Row: Click to the left of the table row (just outside the table itself); or click the Table Tools Layout tab, click Select b, and choose Select Row.

Select a Column: Click above a column, when the cursor changes to an arrow ↓; or click the Table Tools Layout tab, click Select ▷, and choose Select Column.

Select an Entire Table: Click the table selector ⊕ button in the upper-left corner of a table; or click the Table Tools Layout tab, click Select ▷, and choose Select Table.

#### Table Style Options

Configure Table Style Options: Place the text cursor within the table, click the Table Tools **Design** tab, then check the check boxes in the Table Style Options group to toggle certain table elements.

The appearance of these elements will vary, based on the current Table Style.

- <u>Header Row</u> applies special formatting to the first row of a table.
- <u>Total Row</u> applies special formatting to the final row of a table.
- <u>Banded Rows</u> alternates the shading for the body rows between two different colors.
- First Column applies special formatting to the first column in a table.
- Last Column applies a special formatting to the last column in a table.
- <u>Banded Columns</u> alternates the shading for body columns between two different colors.

| Graphics                                                                                                    | Graphics                                                                                                    | Long Documents                                                                                                    |
|----------------------------------------------------------------------------------------------------|----------------------------------------------------------------------------------------------------|----------------------------------------------------------------------------------------------------|
| Insert a Picture: Place the text cursor where you<br>want to insert a picture, click the Insert tab,<br>click the Pictures boutton, select a picture,<br>and click Insert.<br>Remove a Picture's Background: Select a<br>picture, click the Format tab, and click the<br>Remove Background bound to the Mark<br>Areas to Keep ⊕ button. Areas that will<br>be removed are highlighted. Click the Mark<br>Areas to Keep ⊕ button to draw over any area<br>accidentally highlighted, and click the Mark<br>Areas to Remove ⊕ button to draw over any<br>area that needs to be removed. Click the Keep<br>Changes ✓ button.<br>Insert a Text Box: Click the Insert tab, click the<br>Text Box I button, and select a style of text<br>box.<br>Insert a Shape: Click the Insert tab, click the<br>Shapes © button, select a shape, then click to<br>place a shape (or click and drag to place the | Flip an Object: Select an object, click the         Format tab, click the Rotate Objects 2         button and select Flip Vertical or Flip         Horizontal.         Position an Object on the Page: Select an         object, click the Format tab, click the Position         ■ button, and select a position.         Wrap Text Around an Object: Select an object, click the Format tab, click the Wrap Text 3         button, and select a text wrapping style.         Move an Object Up or Down One Layer: Select an object, click the Format tab, and click the Bring Forward → button to move the object forward one layer, or click the Send Backward         □ button to send the object backward one layer.         Group Objects: Select multiple objects, click the Format tab, click the Group Objects is button, and select Group Objects is button, and select Group Objects is button, and select forward one layer. | Use Outline View: Click the View tab and click<br>the Outline  button. Click the Close Outline<br>View  button to return to the previous view.<br>Demote Items: While in Outline view, click the<br>item you want to demote and click the Demote<br>→ button (or the Demote to Body Text<br>button).<br>Promote Items: While in Outline view, click the<br>item you want to promote and click the<br>Promote ← button (or the Promote to<br>Heading 1 button).<br>Navigate Long Documents: Click the View tab,<br>check the Navigation Pane check box, and<br>use the Pages tab to browse by page, or use<br>the Headings tab to navigate by headings.<br>Add a Bookmark: Select the text you want to<br>bookmark ⊂ button in the Links group, give the<br>bookmark a name, and click Add |
| <ul> <li>shape at a certain size).</li> <li>Insert a Drawing: Click the Draw tab, click the Draw with Touch &amp; button, then click and drag the mouse (or use your finger on a touchscreen) to draw a shape. Click the Draw with Touch &amp; button again when you're done drawing.</li> <li>Format a Shape: Select a shape, then click the Format tab and use the options in the Shape Styles group to customize the appearance of the shape.</li> <li>Click the Shape Fill &amp; button and select a color to change the shape's fill color.</li> </ul>                                                                                                    | Align Objects:       Select a group, click the         Format tab, click the Group Objects       Image: Display the select Ungroup.         Align Objects:       Select multiple objects, click the         Format tab, click the Align Image: Distribute Objects:       Select multiple objects, click the         Distribute Objects:       Select multiple objects, click the         Distribute Objects:       Select multiple objects, click the         Pormat tab, click the Align Image: Distribute Horizontally or Distribute Vertically.                                                                                                    | Insert a Section Break: Place the cursor where<br>you want the section to start, click the Layout<br>tab, click the Breaks ⊭ button, and select a<br>type of section break.<br>Insert a Link: Select the text you want to use as<br>a link, click the Insert tab, click the<br>Link  button, choose what type of link to<br>create, choose where to link to, and click OK.<br>Create Footnotes and Endnotes: Click the text<br>that you want the footnote / endnote to refer to,<br>click the References tab, click the Insert                                                                                                    |
| <ul> <li>Click the Shape Outline 2 button and select a color and weight for the shape's outline, as well as dash and arrow styles.</li> <li>Click the Shape Effects 2 button and select a shape effect, such as shadow, glow, or bevel.</li> <li>Select a shape style preset from the Shape Styles gallery. Click the gallery's More button to see more presets.</li> <li>Insert WordArt: Click the Insert tab, click the Insert WordArt.</li> <li>Insert a Chart: Click the Insert tab, click the Add a Chart III button, select a chart category on the left, select a chart type, and click OK.</li> </ul>                                                                                                    | Styles, Themes, and Templates         Apply a Style: Place the text cursor in a paragraph and select a style from the Styles gallery on the Home tab. Click the gallery's More ♥ button to see additional styles.         Display the Styles Pane: Click the dialog box launcher ♥ in the Styles group on the Home tab.         Create a Style: Select some text that's formatted the way you want the style to appear, then click the Styles gallery's More ♥ button and select Create a Style (or, click the New Style button in the Styles pane). Give the new style a name and click OK.                                                                                                    | Footnote ab (or Insert Endnote b) button,<br>and type your footnote / endnote.<br>Insert a Table of Contents: Place the text curso<br>where you want to insert a table of contents,<br>click the References tab, click the Table of<br>Contents b) button, and select a table of<br>contents style.<br>Insert an Index Entry: Select the text you want<br>the index entry to refer to, click the Reference<br>tab, and click the Mark Entry b) button. Set an<br>index entry options you want, then click Mark<br>(or, click Mark All to mark all instances of the<br>text). Click Close.<br>Insert an Index: Place the text cursor where you<br>want to insert an index, click the References<br>tab, click the Insert Index b) button. Set un the                                       |
| Add a Chart III button, select a chart category<br>on the left, select a chart type, and click OK.<br>Edit the chart data in the window that opens.                                                                                                    | Modify a Style: Change the formatting for some text with a style applied, right-click the style in                                                                                                    | want to insert an index, click the <b>Referen</b><br>tab, click the <b>Insert Index</b> button. Set u<br>index's options, then click <b>OK</b> .                                                                                                    |

Resize an Object: Select an object, then click and drag the sizing handles on the sides and corners until it's the size you want.

Move an Object: Select an object, then click and drag it to a new location.

Rotate an Object: Select an object, then click and drag the rotate handle to the left or right. Or, select an object, click the Format tab, click the Rotate Objects 2 button, and select a rotation option.

#### the Styles gallery (or in the Styles pane) and select Update \_\_\_\_ to Match Selection. Apply a Theme: Click the Design tab, click the

Themes D button, and select a theme.

Use a Document Template: Click the File tab, click New, search for a template in the search field or select a recommended template, select a template, and click Create.

Create a Document Template: Click the File tab, click Save As, select a location, give the file a name, click the Save As Type list arrow, select Word Template, and click Save.

Create a Citation: Click the References tab, click the Insert Citation 🗟 button, and select Add New Source. Enter the source's information, then click OK.

Insert a Citation: Click the References tab, click the Insert Citation 😌 button, and select a citation from the menu.

Insert a Bibliography: Click the References tab, click the Bibliography II button, then select a bibliography style.